## Biblioteca digitale Istituto Comprensivo 4 Quartu Sant'Elena MLOL Scuola

Indicazioni per ricevere le credenziali personali di accesso alla biblioteca digitale scolastica:

- 1. Andare sul portale MLOL Scuola https://scuola.medialibrary.it/
- 2. Cliccare sul link "Hai dimenticato le credenziali di accesso"

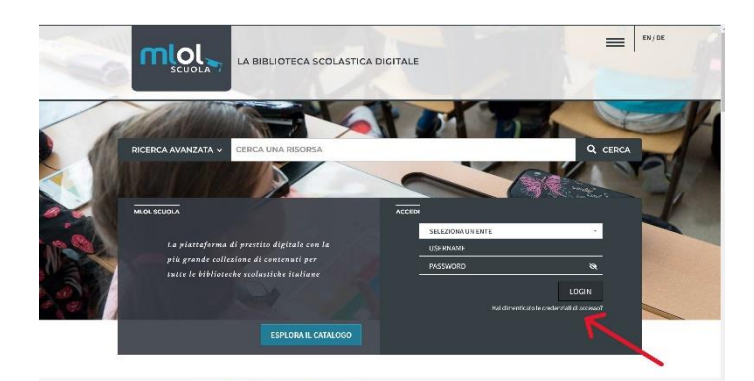

(Si aprirà una finestra per la richiesta dei dati)

3. Selezionare dal menù a tendina "Ente" il nome dell'Istituto: IC 4 Quartu Sant'Elena

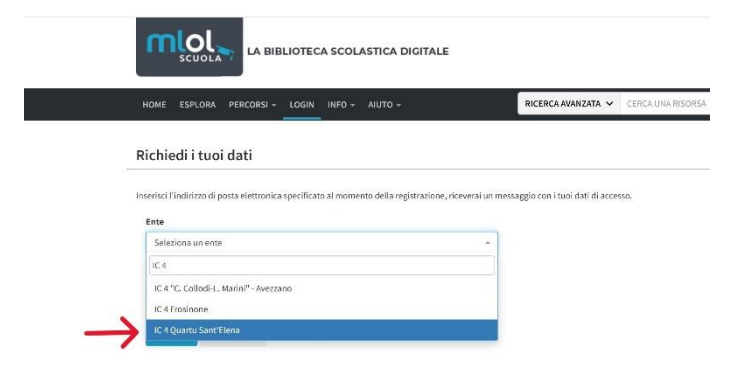

e digitare nel campo sottostante la propria e-mail istituzionale nel formato: nome.cognome@comprensivo4quartu.edu.it

|   | LA BIBLIOTECA SCOLASTICA DIGITALE                                                              |                                       |                   |
|---|------------------------------------------------------------------------------------------------|---------------------------------------|-------------------|
|   | HOME ESPLORA PERCORSI + LOGIN INFO + AIUTO +                                                   | RICERCA AVANZATA                      | CERCA UNA RISORSA |
|   | Richiedi i tuoi dati                                                                           |                                       |                   |
|   |                                                                                                |                                       |                   |
|   | Inserisci l'indirizzo di posta elettronica specificato al momento della registrazione, ricever | rai un messaggio con i tuoi dati di : | iccesso.          |
|   | IC 4 Quartu Sant'Elena                                                                         | *                                     |                   |
|   | Email                                                                                          |                                       |                   |
|   |                                                                                                |                                       |                   |
| _ | name.cognome@comprensivo4quartu.edu.it                                                         |                                       |                   |

**NB:** <u>Per le famiglie</u> si ricorda che gli unici ad essere abilitati saranno gli alunni e le alunne frequentanti l'istituto nell'anno in corso; pertanto, l'accesso dovrà essere effettuato con la loro mail.

4. Confermare cliccando sul tasto **Invia**; si potrà così visualizzare un messaggio che rimanda alla propria casella di posta elettronica dove si riceverà il **Link di reset password** e **Username**.

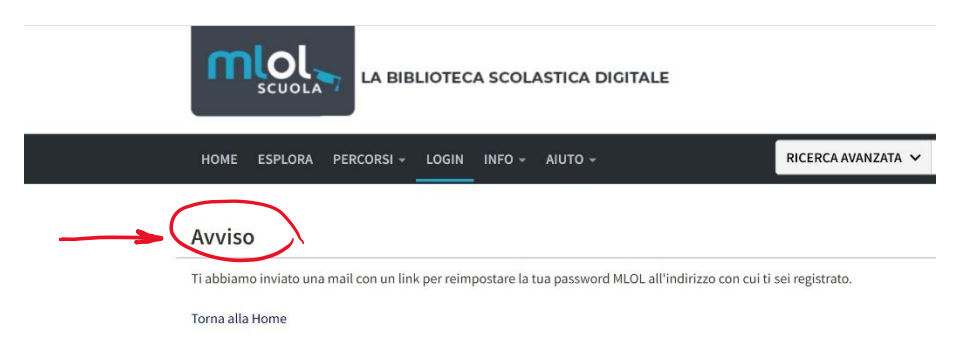

5. Dopo aver reimpostato la nuova password si potrà effettuare l'accesso sul portale MLOL Scuola <u>https://scuola.medialibrary.it/</u> digitando le proprie credenziali negli appositi spazi della finestra di accesso e cliccando su LOGIN

| LA BIBLIOTECA SCOLASTICA D                                                                                                    |                                            |
|----------------------------------------------------------------------------------------------------|--------------------------------------------|
| RICERCA AVANZATA ~ CERCA UNA RISORSA                                                                                              | Q CERCA                                    |
| MLOL SCUOLA                                                                                                    | ACCEDI<br>IC 4 QUARTU SANT'ELENA           |
| La piattaforma di prestito digitale con la<br>più grande collezione di contenuti per<br>tutte le biblioteche scolastiche italiane |                                            |
| ESPLORA IL CATALOGO                                                                                                    | Hai dimenticato le credenziali di accesso? |